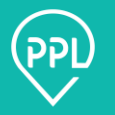

This is an overview of how to transition to PPL through PPL@Home. It can be used as a reference to offer information and guidance to existing consumers. Transitioning via phone is also an option for consumers who do not have a smartphone or computer.

# Getting started in PPL@Home

You will be sent a link, either by email or text message, to begin the transition process. If you have not received a link, contact PPL or the CDPAP facilitator.

### Information you will need to transition:

- 1. Medicaid Client ID (CIN)
- 2. Required Documents
- 3. Contact information regarding any Personal Assistants or Authorized Representatives

# The transition process includes eight steps:

#### **Step 1: Registration Information (General information about you).**

Required Information:

- 1. First Name
- 2. Last Name
- 3. Date of Birth
- 4. CIN (or SSN\* if a CIN can't be provided)

\*SSN highly encouraged for consumer searching purposes in our systems but not required.

#### Step 2: Contact Details (Your current contact information).

Required Information:

- 1. Email address and/or,
- 2. Mobile phone number
- 3. Address

# **Step 3: Communication Preferences** (How and when you would like to be communicated with).

Required Information:

1. What is the preferred method of completing your registration?

cont.

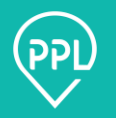

#### **Step 4: Associations**

Click one of the dark green title bars, and select the button to Add a new Association under the type you have selected. When saved, associated individuals will receive a link to transition to PPL.

#### **Step 5: Signatures**

Adding a signature will allow you to electronically sign any forms or documents. You can do this in two ways:

- 1. Typing your name and selecting 'Generate By Name'
- 2. Draw Your Signature

#### Step 6: Forms (Documents that you can sign electronically).

If any documents are **incomplete**, **they will say '0/1'**; when **completed**, **'1/1'**. The forms will autofill with any information entered prior. To sign, you can click a check box if available, or click to add your signature created in Step 5: Signature.

With verbal consent, a customer service agent can sign off on the Memorandum of Understanding (MOU) form ONLY on your (the consumer's) behalf if you choose.
You must still generate a signature in Step 5: Signatures. Any other forms must be completed and signed by you and cannot be signed on your behalf.

#### Step 7: Required Documents (Used for uploading any necessary documents).

Select the type of document, then upload. Only certain file types will be accepted.

# **Step 8: Summary**

**Summary** shows all information that has been added, as well as any that is missing. Once submitted, a confirmation window will appear with your Tracking Number and PPL ID. Save these numbers as you will need them when contacting PPL or a CDPAP facilitator.

# What happens next?

You will have access to your dashboard where you can view the status of your information and transition to PPL. If additional information/documents are needed, you will be contacted through your preferred communication method from Step 3.

For help with this process, you can contact PPL directly at +1 833 247 5346